http://www.advancedgraphics.eu/article-grenouille-kiwi-avec-photoshop-extended-cs4-54864920.html

## <u>Kiwi kikker</u>

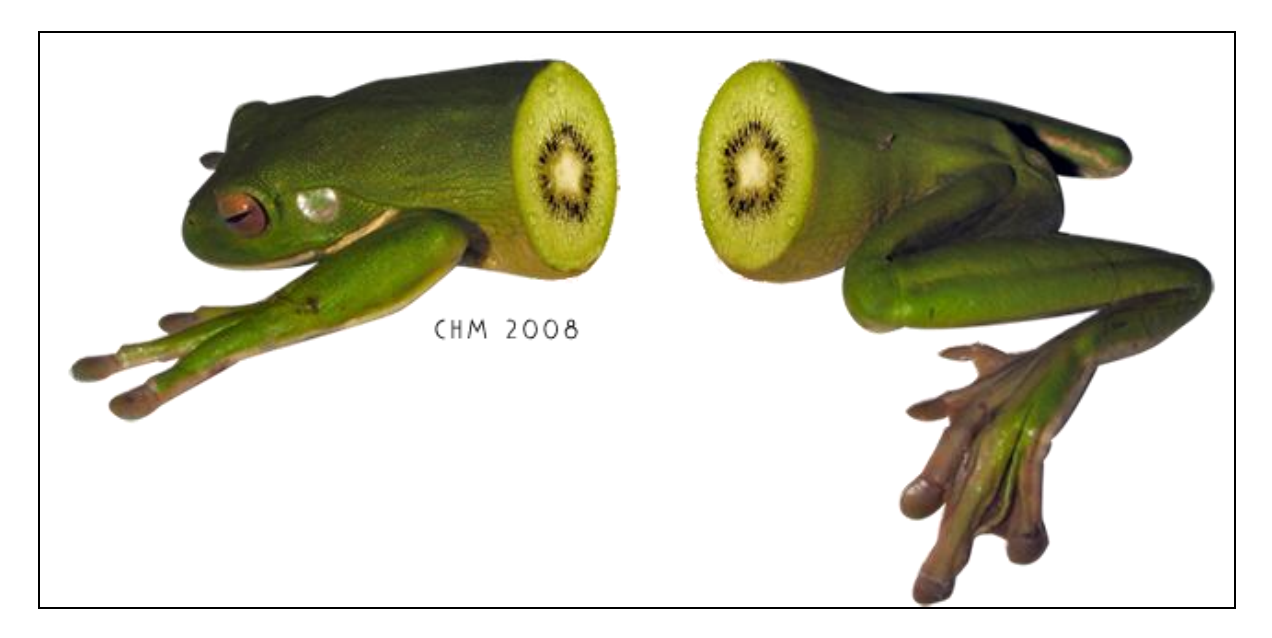

Nodig: kikker ; kiwi

1. Open de twee afbeeldingen;

kikker uitselecteren ; werkruimte vergroten : Afbeelding  $\rightarrow$  Canvasgrootte .

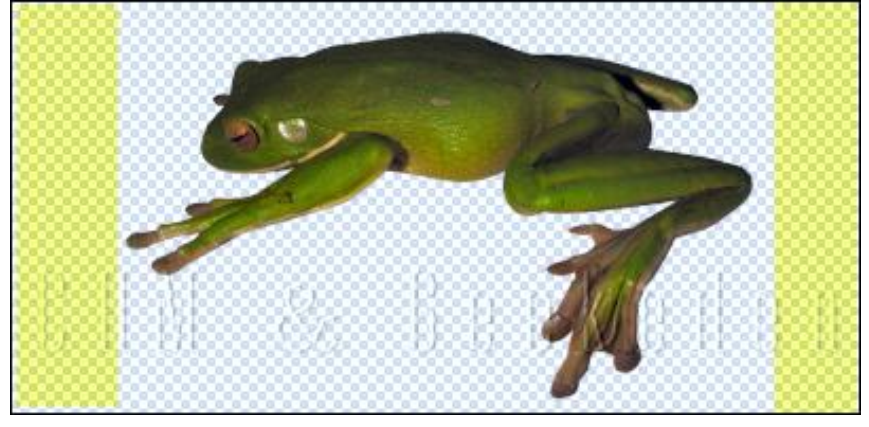

2. Rechthoekige selectie maken op een deel van de kikker.

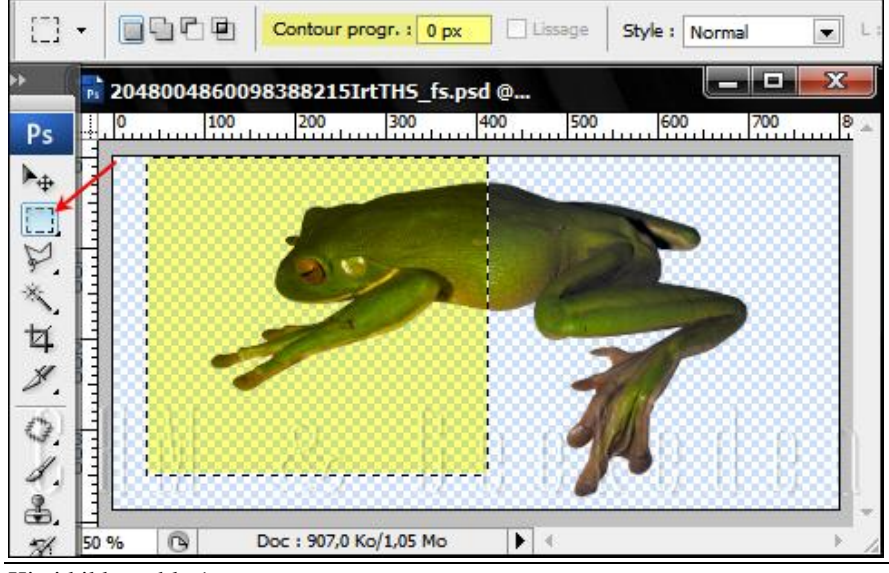

Kiwi kikker - blz 1

3. Rechtsklikken op de selectie  $\rightarrow$  Nieuwe laag via knippen.

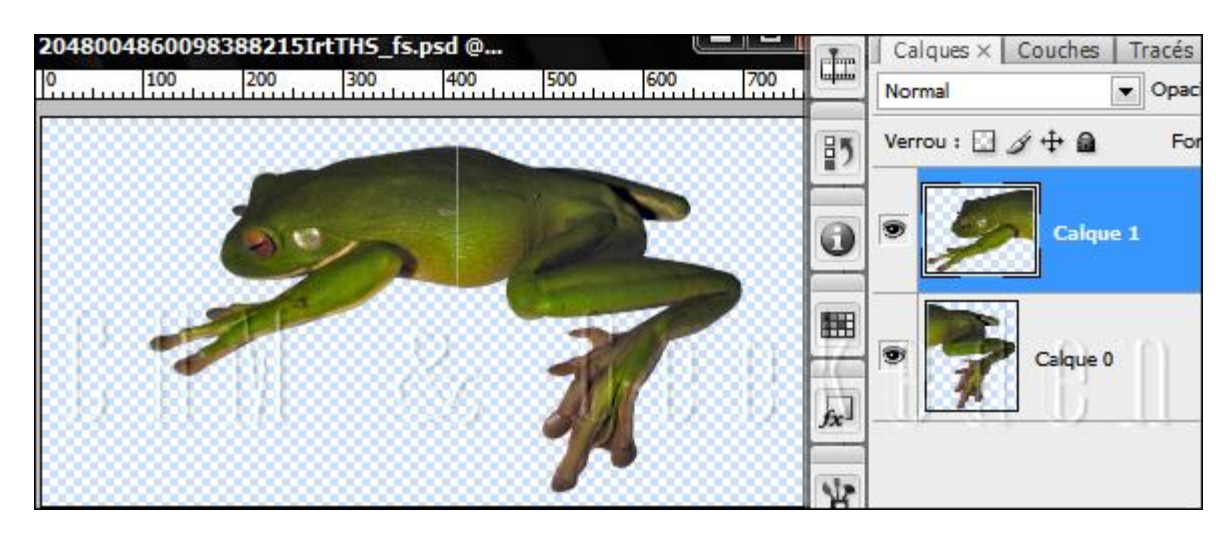

4. Beide delen van de kikker uit elkaar halen.

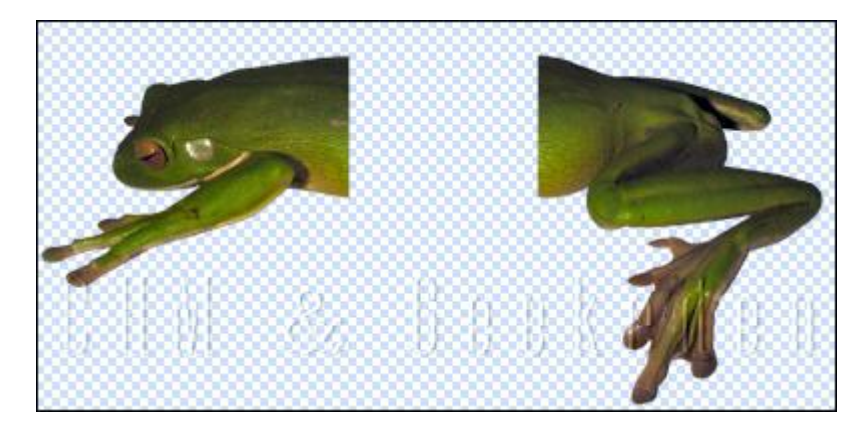

5. Plakje Kiwi op je document met kikker plakken; grootte en plaats aanpassen ; gebruik Vrije Transformatie (Ctrl + T).

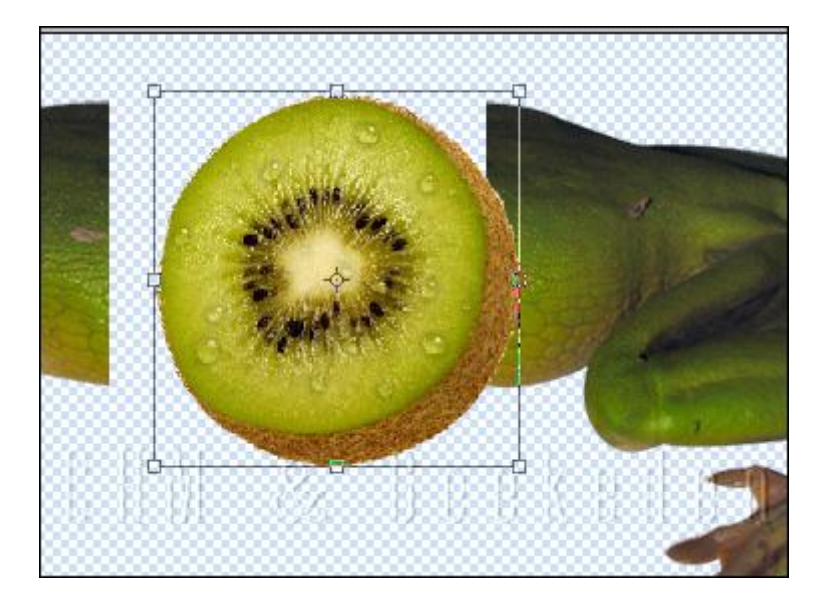

6. Bewerken  $\rightarrow$  Transformatie  $\rightarrow$  Schuintrekken / Verdraaien ; plaats de kiwi zo goed mogelijk tegen de kikker.

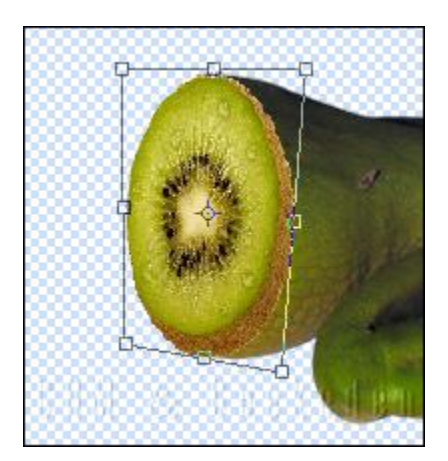

7. Voeg nu laag met halve kikker en laag met kiwi samen.

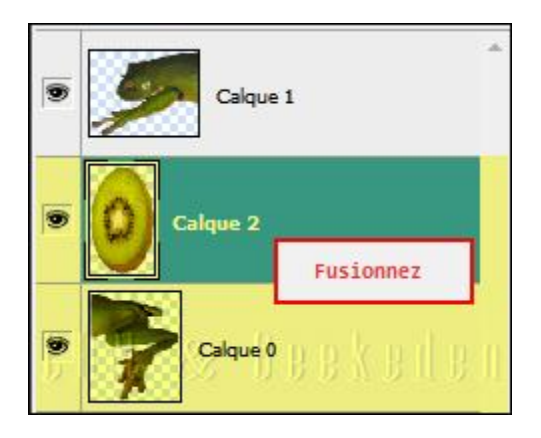

8. Gebruik de Kloonstempel en voeg wat kiwi op de huid van de kikker; klein penseel gebruiken met dekking van ongeveer 30%.

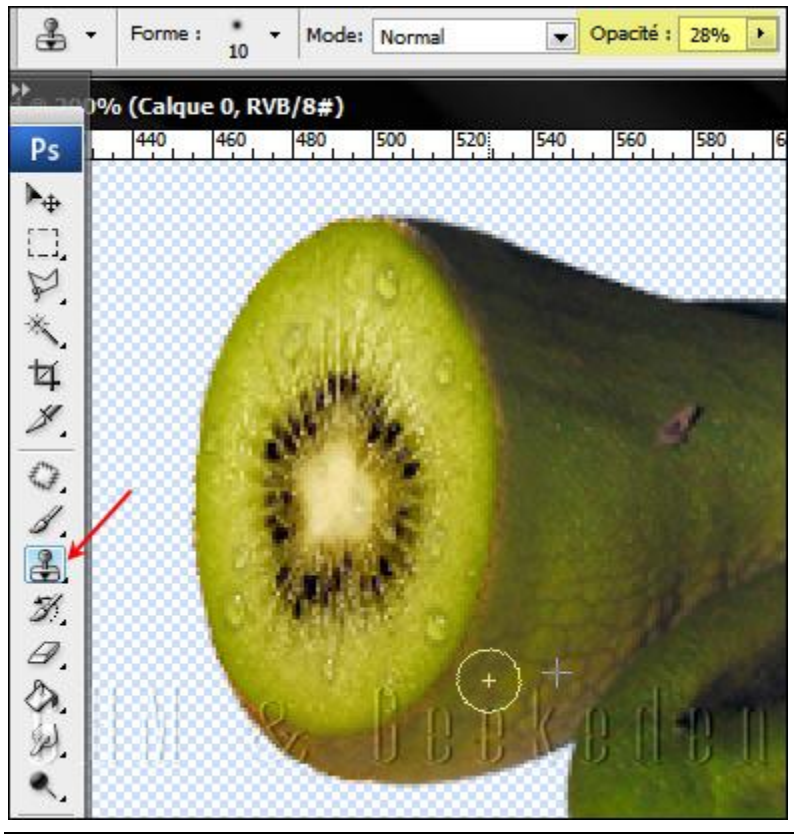

Kiwi kikker - blz 3

9. Herhaal vorige om ook het andere deel van de kikker met kiwi te bedekken; kiwi toevoegen; horizontaal omdraaien; laag vervormen ; kloonen; ...

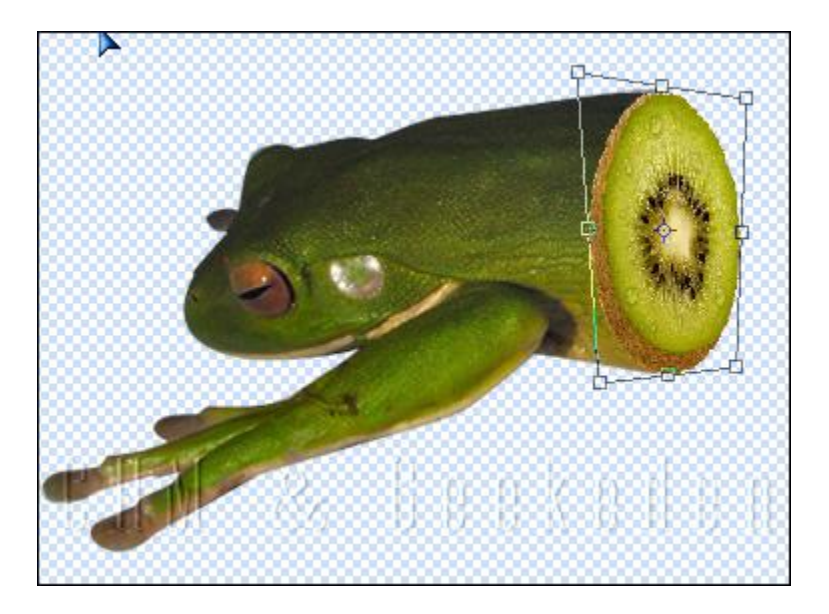